## Installing an SSL Certificate on an Apple OS X Device (Manually)

## Try these instructions first. The alternative instructions are after these ones.

When installing certificates manually onto devices which run Apple OS X, some additional steps are required to maintain maximum security. This involves installing the certificate into the correct keychain.

This guide assumes you have chosen the *System* keychain, but the steps should be very similar for the *login* keychain.

## Installing an SSL Certificate (as a Trusted Root Certification Authority)

- 1. Download the certificate file from the <u>James Hargest website</u> (E-learning/Wifi security certificate)
- 2. The certificate will download to your Downloads Folder. Double-click the certificate file.
- 3. The Add Certificate window will appear. Click **Install Certificate...**

| Certificate | Do you want to add the certificate(s) from the file<br>"Test_School_Jan_2017-2020.crt" to a keychain?                              |                  |
|-------------|----------------------------------------------------------------------------------------------------|------------------|
|             | New root certificates should be added to the login keychain for<br>current user, or to the System keychain if they are to be share | or the<br>d by a |
|             | users of this machine.                                                                                                    |                  |

Figure 1: The Add Certificates window - choose the Keychain in which to store the certificate

1. Choose a Keychain (use the login keychain if only one user will access the internet at James Hargest, for more users use the System keychain) and click **Add**.

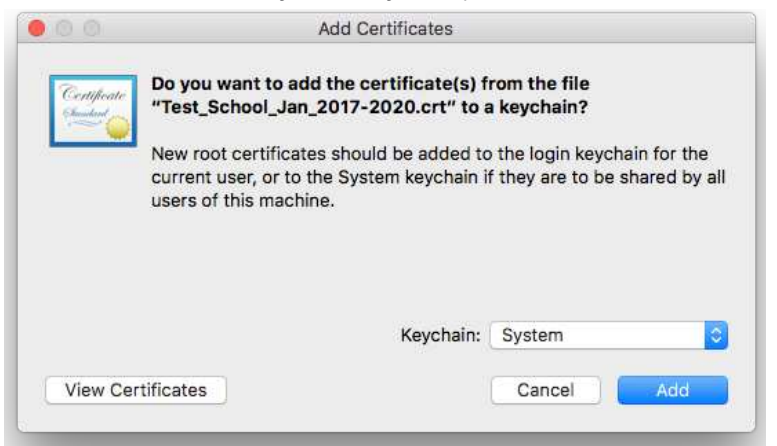

Figure 2: The System Keychain selected

1. You will be asked to verify your Password to modify the Keychain. Enter your password and click **Modify Keychain**.

| Enter your password to allow this. |
|------------------------------------|
|                                    |
| User Name: User Name               |
| Password:                          |

Figure 3: The Keychain Access verification window

The Certificate is added to the Keychain.

- Ensure you can see the certificate in the list.
- 1. In *Keychains*, click **System** then, in *Category* click **Certificates** The *System - Certificates* are listed.

|                                                             |                                                                                      | Keychain Ac                                                                | cess                           |          |
|-------------------------------------------------------------|--------------------------------------------------------------------------------------|----------------------------------------------------------------------------|--------------------------------|----------|
| Click to unlock th                                          | ne System keychain.                                                                  |                                                                            |                                | Q Search |
| Keychains<br>login<br>Local Itame<br>System<br>System Roots | NAL_0000_N4LT<br>Root certificate aut<br>Expires: Tuesday, 2<br>This root certificat | <b>Testschool</b><br>hority<br>June 2020 at 11:23:27<br>Ite is not trusted | ' AM New Zealand Standard Time |          |
|                                                             | Name                                                                                 | <ul> <li>Kind</li> </ul>                                                   | Expires                        | Keychain |
|                                                             | N4L 0000 N4LTestschool                                                               | certificate                                                                | 2/06/2020, 11:23:27 AM         | System   |
|                                                             | Com.apple.systemdefault                                                              | certificate                                                                | 21/06/2034, 12:55:30 AM        | System   |
|                                                             | com.apple.systemdefault                                                              | certificate                                                                | 21/06/2034, 12:55:30 AM        | System   |
|                                                             | ▶ 🔤 com.apple.kerberos.kdc                                                           | certificate                                                                | 21/06/2034, 12:55:30 AM        | System   |
|                                                             | com.apple.kerberos.kdc                                                               | certificate                                                                | 21/06/2034, 12:55:31 AM        | System   |
| Category                                                    |                                                                                      |                                                                            |                                |          |
| All Items                                                   |                                                                                      |                                                                            |                                |          |
| 1. Passwords                                                |                                                                                      |                                                                            |                                |          |
| Secure Notes                                                |                                                                                      |                                                                            |                                |          |
| My Certificates                                             |                                                                                      |                                                                            |                                |          |
| Ø Kour                                                      |                                                                                      |                                                                            |                                |          |
| 📴 Certificates                                              | 2                                                                                    |                                                                            |                                |          |
|                                                             |                                                                                      |                                                                            |                                |          |
|                                                             |                                                                                      |                                                                            |                                |          |
|                                                             |                                                                                      |                                                                            |                                |          |
|                                                             |                                                                                      |                                                                            |                                |          |
|                                                             | + i Copy                                                                             |                                                                            | 5 items                        |          |

Figure 4: The Keychain Access - System - Certificates list

## **Trusting the Certificate**

Double Click on the Certificate to trust.

| •                                                           |                                                                                                    | Keychain Ac                                                      | cess                         |          |
|-------------------------------------------------------------|----------------------------------------------------------------------------------------------------|------------------------------------------------------------------|------------------------------|----------|
| Click to unlock th                                          | e System keychain.                                                                                                    |                                                                  |                              | Q Search |
| Keychains<br>login<br>Local Items<br>System<br>System Roots | Centificate<br>Control Control C | estschool<br>ority<br>June 2020 at 11:23:27<br>te is not trusted | AM New Zealand Standard Time |          |
|                                                             | Name                                                                                                    | Kind                                                             | Expirer                      | Keychain |
|                                                             | N4L_0000_N4LTestschool                                                                                                    | certificate                                                      | 2/06/2020, 11:23:27 AM       | System   |
|                                                             | com.apple.systemdefault                                                                                                    | certificate                                                      | 21/06/2034, 12:55:30 AM      | System   |
|                                                             | ▶ 🔤 com.apple.kerberos.kdc                                                                                                    | certificate                                                      | 21/06/2034, 12:55:30 AM      | System   |
|                                                             | com.apple.kerberos.kdc                                                                                                    | certificate                                                      | 21/06/2034, 12:55:31 AM      | System   |
| Category                                                    |                                                                                                    |                                                                  |                              |          |
| All Items                                                   |                                                                                                    |                                                                  |                              |          |
| Passwords                                                   |                                                                                                    |                                                                  |                              |          |
| Secure Notes                                                |                                                                                                    |                                                                  |                              |          |
| My Certificates                                             |                                                                                                    |                                                                  |                              |          |
| 🖗 Keys                                                      |                                                                                                    |                                                                  |                              |          |
| Certificates                                                |                                                                                                    |                                                                  |                              |          |
| -                                                           |                                                                                                    |                                                                  |                              |          |
|                                                             |                                                                                                    |                                                                  |                              |          |
|                                                             |                                                                                                    |                                                                  |                              |          |
|                                                             |                                                                                                    |                                                                  |                              |          |
|                                                             |                                                                                                    |                                                                  |                              |          |

Figure 5: The Keychain Access - System - Certificates list

The Certificate Detail window will be displayed.

1. Click on >Trust

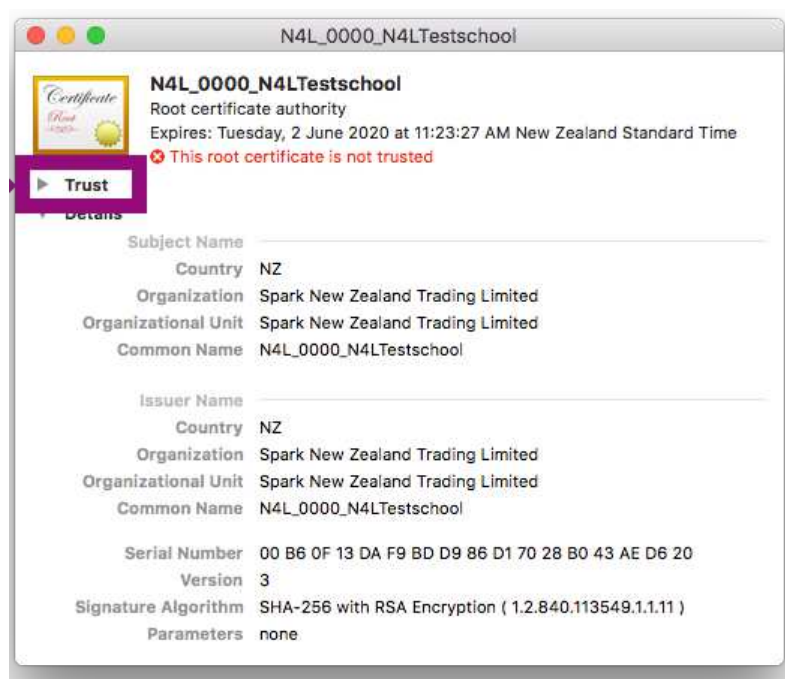

Figure 6: The Certificate Detail window

The Trust section expands.

1. Click on the When using this certificate: drop down list, and choose Always Trust

|                                                                                                    | N4L_0000_N4LTestschool                                                                                                    |
|----------------------------------------------------------------------------------------------------|----------------------------------------------------------------------------------------------------|
| Centificate<br>Contificate<br>Conti                                                         | 00_N4LTestschool<br>ificate authority<br>ruesday, 2 June 2020 at 11:23:27 AM New Zealand Standard Time<br>ot certificate is not trusted                                                                                                    |
| ▼ Trust                                                                                                    |                                                                                                    |
| When using th                                                                                                    | nis certificate Use System Defaults 😌                                                                                                    |
| Secure Sockets                                                                                                    | s Layer (SSL) no value specified 📀                                                                                                    |
| Secure M                                                                                                    | Aail (S/MIME) 🛛 no value specified 🛛 📀                                                                                                    |
| Extensible Authenti                                                                                                    | ication (EAP) no value specified 📀                                                                                                    |
| IP Sec                                                                                                    | curity (IPsec) no value specified                                                                                                    |
| c                                                                                                    | Code Signing no value specified                                                                                                    |
| Tir                                                                                                    | me Stamping no value specified                                                                                                    |
| X.509                                                                                                    | Basic Policy no value specified                                                                                                    |
|                                                                                                    |                                                                                                    |
| ▼ Details                                                                                                    |                                                                                                    |
| Subject Nan                                                                                                    | ne                                                                                                    |
| Count                                                                                                    | ry NZ                                                                                                    |
| Organizatio                                                                                                    | on Spark New Zealand Trading Limited                                                                                                    |
| Organizational Ur                                                                                                    | nit Spark New Zealand Trading Limited                                                                                                    |
| Common Ner                                                                                                    | ne NAL 0000 NALTestschool                                                                                                    |
| • •                                                                                                    | N4L_0000_N4LTestschool                                                                                                    |
| Certificate<br>Root certific<br>Expires: Tue<br>This root                                                                                                    | N4L_0000_N4LTestschool<br>0_N4LTestschool<br>cate authority<br>esday, 2 June 2020 at 11:23:27 AM New Zealand Standard Time<br>certificate is not trusted                                                                                                    |
| Certificate<br>Root certificate<br>Expires: Tue<br>Trust                                                                                                    | N4L_0000_N4LTestschool<br>0_N4LTestschool<br>cate authority<br>esday, 2 June 2020 at 11:23:27 AM New Zealand Standard Time<br>certificate is not trusted                                                                                                    |
| Certificate<br>Continent<br>Continent | N4L_0000_N4LTestschool O_N4LTestschool cate authority esday, 2 June 2020 at 11:23:27 AM New Zealand Standard Time certificate is not trusted citificate:                                                                                                    |
| Centificate<br>Boot certification<br>Expires: Tue<br>This root<br>Trust<br>When using this                                                                                                    | N4L_0000_N4LTestschool<br><b>0_N4LTestschool</b><br>cate authority<br>esday, 2 June 2020 at 11:23:27 AM New Zealand Standard Time<br>certificate is not trusted<br>certificate:<br>Use System Defaults<br>2                                                                                                    |
| Centificate<br>Control Control                                                                                                    | N4L_0000_N4LTestschool  O_N4LTestschool  cate authority esday, 2 June 2020 at 11:23:27 AM New Zealand Standard Time certificate is not trusted  cottificate: Use System Defaults Always Trust Horder Hoster                                                                                                    |
| Certificate<br>Control Contentific<br>Expires: Tue<br>Trust<br>When using this<br>Secure Soc<br>Secure Mail                                                                                                    | N4L_0000_N4LTestschool O_N4LTestschool Cate authority esday, 2 June 2020 at 11:23:27 AM New Zealand Standard Time certificate is not trusted                                                                                                    |
| Certification<br>M4L_0000<br>Root certification<br>Expires: Tue<br>This root<br>Trust<br>When using this<br>Secure Soc<br>Secure Mathematication<br>Extensible Authematication                                                                                                    | N4L_0000_N4LTestschool  O_N4LTestschool  cate authority esday, 2 June 2020 at 11:23:27 AM New Zealand Standard Time certificate is not trusted  certificate: Use System Defaults A(ways Trust Horder Hood ation (EAP) no value specified                                                                                                    |
| ▼ Trust<br>When using this<br>Secure Soc<br>Secure Mai<br>Extensible Authentica<br>IP Secure                                                                                                    | N4L_0000_N4LTestschool O_N4LTestschool Cate authority esday, 2 June 2020 at 11:23:27 AM New Zealand Standard Time certificate is not trusted                                                                                                    |
| Trust<br>When using this<br>Secure Soc<br>Secure Mat<br>Extensible Authentica<br>IP Secur<br>Co                                                                                                    | N4L_0000_N4LTestschool<br>D_N4LTestschool<br>cate authority<br>esday, 2 June 2020 at 11:23:27 AM New Zealand Standard Time<br>certificate is not trusted<br>certificate:<br>Use System Defaults<br>Always Trust<br>Hore To value specified<br>ation (EAP) no value specified<br>rity (IPsec) no value specified<br>Certificate is not use specified                                                                                                    |
| Trust<br>When using this<br>Secure Soc<br>Secure Mail<br>Extensible Authentica<br>IP Secur<br>Co<br>Time                                                                                                    | N4L_0000_N4LTestschool<br>O_N4LTestschool<br>cate authority<br>esday, 2 June 2020 at 11:23:27 AM New Zealand Standard Time<br>certificate is not trusted<br>certificate:<br>Use System Defaults<br>Always Trust<br>Horis Trust<br>Horis Trust<br>Hor                         |
| Centification<br>Secure Soc<br>Secure Soc<br>Secure Mail<br>Extensible Authentication<br>Co<br>Time<br>X.509 Bill                                                                                                    | N4L_0000_N4LTestschool<br>O_N4LTestschool<br>cate authority<br>esday, 2 June 2020 at 11:23:27 AM New Zealand Standard Time<br>certificate is not trusted<br>Contificate:<br>Use System Defaults<br>Always Trust<br>Noter Hast<br>Noter Hast<br>N |
| Trust<br>When using this<br>Secure Soc<br>Secure Mail<br>Extensible Authentica<br>IP Secur<br>Co<br>Time<br>X.509 Bi                                                                                                    | N4L_0000_N4LTestschool<br>C_N4LTestschool<br>cate authority<br>esoday, 2 June 2020 at 11:23:27 AM New Zealand Standard Time<br>certificate is not trusted                                                                                                    |
| Trust<br>When using this<br>Secure Soc<br>Secure Mail<br>Extensible Authentica<br>IP Secur<br>Co<br>Time<br>X.509 Bi<br>Subject Name                                                                                                    | N4L_0000_N4LTestschool<br>Cate authority<br>esday, 2 June 2020 at 11:23:27 AM New Zealand Standard Time<br>certificate is not trusted<br>Contificate:<br>Use System Defaults<br>Always Trust<br>Horter Hast<br>Horter Ha                       |
| Centification<br>Secure Soc<br>Secure Soc<br>Secure Mail<br>Extensible Authentication<br>IP Secure<br>Co<br>Time<br>X.509 Bi<br>Subject Name<br>Country                                                                                                    | N4L_0000_N4LTestschool<br>C_N4LTestschool<br>cate authority<br>esday, 2 June 2020 at 11:23:27 AM New Zealand Standard Time<br>certificate is not trusted                                                                                                    |
| Centification<br>Secure Soc<br>Secure Soc<br>Secure Mal<br>Extensible Authentica<br>IP Secure<br>Co<br>Time<br>X.509 B<br>Subject Name<br>Country<br>Organization                                                                                                    | N4L_0000_N4LTestschool<br>C_N4LTestschool<br>cate authority<br>esday, 2 June 2020 at 11:23:27 AM New Zealand Standard Time<br>certificate is not trusted                                                                                                    |
| Centificate<br>Continue<br>Continue<br>Contentification<br>Contentification<br>Contentificati                                                                                                    | N4L_0000_N4LTestschool<br>C_N4LTestschool<br>cate authority<br>esday, 2 June 2020 at 11:23:27 AM New Zealand Standard Time<br>certificate is not trusted                                                                                                    |

Figures 7 & 8: The Trust section and Drop-Down

All of the Drop-Downs will change to **Always Trust**.

Click on the Exit button (Red, top left corner of window).

| N4L_0                                                                                                    | 000_N4LTestschool                                                           |
|----------------------------------------------------------------------------------------------------|-----------------------------------------------------------------------------|
| Certificate<br>Root certificate authority<br>Expires: Tuesday, 2 June<br>This root certificate is<br>Trust | school<br>y<br>2020 at 11:23:27 AM New Zealand Standard Time<br>not trusted |
| When using this certificate:                                                                               | Always Trust 📀 ?                                                            |
| Secure Sockets Layer (SSL)                                                                                 | Always Trust                                                                |
| Secure Mail (S/MIME)                                                                                       | Always Trust                                                                |
| Extensible Authentication (EAP)                                                                            | Always Trust                                                                |
| IP Security (IPsec)                                                                                        | Always Trust                                                                |
| Code Signing                                                                                               | Always Trust                                                                |
| Time Stamping                                                                                              | Always Trust                                                                |
| X.509 Basic Policy                                                                                         | Always Trust                                                                |
| ▼ Details                                                                                                  |                                                                             |
| Subject Name                                                                                               |                                                                             |
| Country NZ                                                                                                 |                                                                             |
| Organization Spark New                                                                                     | v Zealand Trading Limited                                                   |
| Organizational Unit Spark New                                                                              | Zealand Trading Limited                                                     |

Figure 9: Everything marked as trusted

You will be asked for your password to verify the change.

1. Enter your password and **Click** the **Update Settings** button.

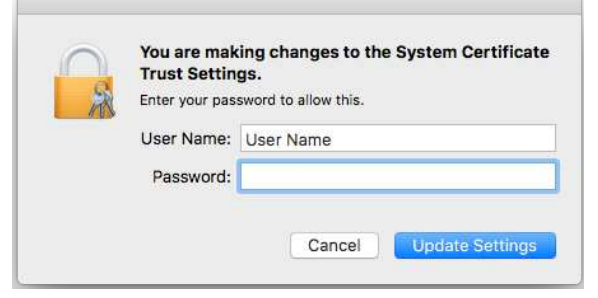

Figure 10: Confirm with your password

In the Certificate list, the Certificate should now show that it is trusted.

| Keychains<br>login<br>Local Items<br>System<br>System Roots | Rote certificate is marked as trusted for all users |             |                         |          |  |
|-------------------------------------------------------------|-----------------------------------------------------|-------------|-------------------------|----------|--|
|                                                             | Name                                                | ~ Kind      | Expires                 | Keychain |  |
|                                                             | N4L_0000_N4LTestschool                              | certificate | 2/06/2020, 11:23:27 AM  | System   |  |
|                                                             | ▶ □ com.apple.systemdefault                         | certificate | 21/06/2034, 12:55:30 AM | System   |  |
|                                                             | com.apple.systemdefault                             | certificate | 21/06/2034, 12:55:30 AM | System   |  |
|                                                             | ▶ 🔜 com.apple.kerberos.kdc                          | certificate | 21/06/2034, 12:55:30 AM | System   |  |
|                                                             | com.apple.kerberos.kdc                              | certificate | 21/06/2034, 12:55:31 AM | System   |  |
| Category                                                    |                                                     |             |                         |          |  |
| All Items                                                   |                                                     |             |                         |          |  |
| Passwords                                                   |                                                     |             |                         |          |  |
| Secure Notes                                                |                                                     |             |                         |          |  |
| Mu Cartificator                                             |                                                     |             |                         |          |  |
| Kene                                                        |                                                     |             |                         |          |  |
| Contillantas                                                |                                                     |             |                         |          |  |
| Certificates                                                |                                                     |             |                         |          |  |
|                                                             |                                                     |             |                         |          |  |
|                                                             |                                                     |             |                         |          |  |
|                                                             |                                                     |             |                         |          |  |
|                                                             |                                                     |             |                         |          |  |
|                                                             | + Copy                                              |             | 5 items                 |          |  |

Figure 11: The Certificate List

1. Close Keychain Access.